# 兴太影像大数据地图服务企业版

XTMapServer For Raster

用户手册

广州兴太信息技术有限公司

#### 2020.01

# 目录

| - | -、安装部署         |    |
|---|----------------|----|
|   | 1.1 windows 部署 | 3  |
|   | 2.2 linux 部署   | 4  |
|   | 2.3 系统配置       | 5  |
| _ | 二、快速开始         | 7  |
| _ | 三、功能使用         |    |
|   | 3.1 工作区管理      |    |
|   | 3.2 数据集管理      |    |
|   | 3.3 图层管理       | 14 |
|   | 3.4 处理任务       |    |
| P | 四、常见问题         | 15 |
|   |                |    |

### 一、软件简介

兴太遥感影像服务发布软件用于遥感影像非切图方式快速发布为 OGC 服务,软件特点:

1) 使用.Net Core 框架开发,支持跨平台部署,可在 Windows、Linux、CentOS 等操作系 统中部署运行

2) 支持\*.img、\*.tif、\*.ecw、\*.jpg 等多种遥感影像文件格式,支持多波段数据

3) 支持单主机、一主多从的部署架构,按需扩展服务器集群规模,提高服务整体性能

4) 支持单个 1T 以上超大影像文件的处理发布

- 5) 快速创建影像金字塔
- 6) 非切图方式发布遥感影像 OGC 服务,目前只支持 WMTS
- 7) 支持颜色替换、RGBA 波段选择

8)服务端支持内存缓存、Redis缓存

### 二、安装部署

建议服务器配置 CPU 8 核、16G 内存以上。

### 2.1 windows 部署

1) 将安装包解压到部署的电脑上

2) 将许可文件"identity"复制到 安装目录\bin 目录下,如果没有许可文件,请联系销售 人员获取

3) 双击 《启动服务.bat》 启动服务

4)服务未提示错误,出现类似以下的窗口说明服务启动成功

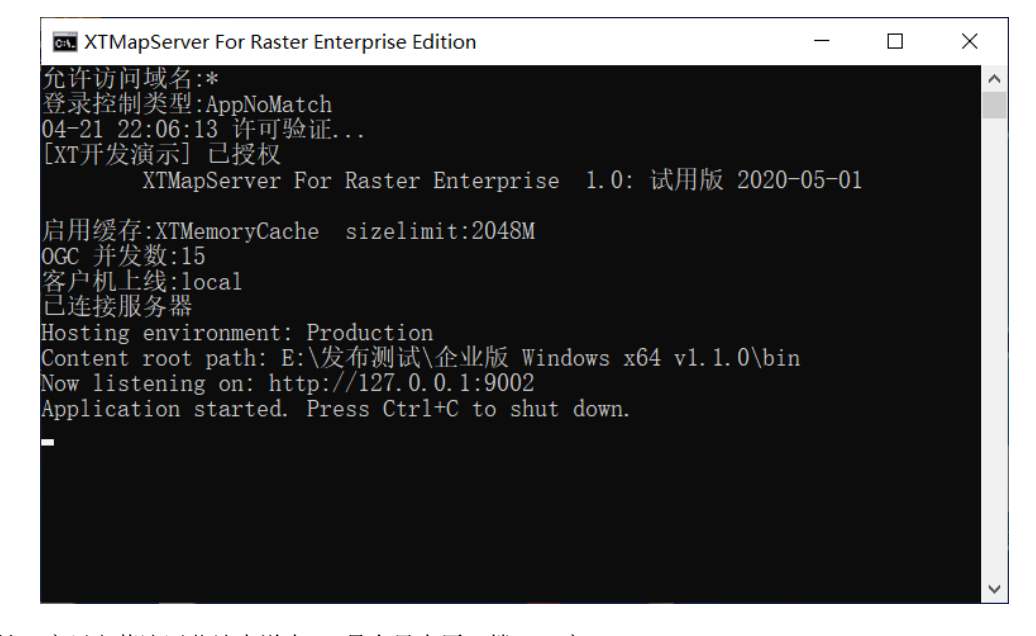

5) 打开浏览器, 输入 <u>http://localhost:9002</u> 进入管理系统, 默认用户名 admin, 密 **123456** 

| ※ 影像大数据地图服务                                            | ×             | +                           |                                  |           |      |            |             | - 🗆   | ) × |
|--------------------------------------------------------|---------------|-----------------------------|----------------------------------|-----------|------|------------|-------------|-------|-----|
| $\leftarrow$ $\rightarrow$ C () localhos               | st:9002/log   | G                           | ☆ ☺                              | 😣 📘       | 0    | <b>೧</b> : |             |       |     |
|                                                        |               |                             |                                  |           |      |            |             |       |     |
|                                                        | 登录            |                             |                                  |           |      |            |             |       |     |
|                                                        |               |                             |                                  |           |      |            |             |       |     |
|                                                        |               | 请输入额                        | 密码                               |           |      |            |             |       |     |
|                                                        |               |                             | Z                                | 録         |      |            |             |       |     |
|                                                        |               | 广州兴太(<br>QQ: 49761<br>QQ交流群 | 言息技术有限公司<br>1074<br>:: 699822646 | 司提供技术支持   |      |            |             |       |     |
|                                                        |               |                             |                                  |           |      |            |             |       |     |
|                                                        |               |                             |                                  |           |      |            |             |       |     |
| Ⅲ 影像大数据地图服务 × H                                        | +             |                             |                                  |           |      |            |             | _     |     |
| ← → C O localhost:9002/mail                            | n/index.html# |                             |                                  |           |      | ② 用户手册     | ☆ 🤤 🛃       | 💐 📘 🎯 |     |
| XIII XTMAPSERVER 影                                     | 家大致据          | 地图服务                        | 让工作更简单!                          |           |      |            |             |       | 管理员 |
|                                                        | 段务器状态 ✖       |                             |                                  |           |      |            |             |       | 0   |
| ◆ 服务器状态 编                                              | 5             | 类型                          | CPU                              | 内存(G)     | 是否在线 | 执行任务数      | 上线时间        | 下线时间  |     |
|                                                        | cal           | 主节点+任务_                     | 1-4核心                            | 3.19/7.89 | true | 0          | 2020-04-212 |       |     |
| <ul> <li>■ 近街</li> <li>■ 工作区</li> <li>■ 数据集</li> </ul> |               |                             |                                  |           |      |            |             |       |     |
| <ul> <li>■ 懷嵌数据集</li> <li>■ 限层</li> </ul>              |               |                             |                                  |           |      |            |             |       |     |
| ■ 处理任务                                                 |               |                             |                                  |           |      |            |             |       |     |
| ◎厂州兴太信息技术有限公司                                          |               |                             |                                  |           |      |            |             |       |     |

## 2.2 linux 部署

1) 安装 .NETSDK2.2

- sudo yum update
- sudo yum install libunwind libicu
- sudo yum install dotnet-sdk-2.2 #这个版本根据自己程序版本修改

- 检测看输出 成功后: dotnet --info 查看版本信息
- 2) 上传安装文件夹到服务器
- 3)执行命令启动服务: dotnet your folder/linux-x64/bin/QS.BigData.MasterServer.dll
- 4)参考文章: <u>https://blog.csdn.net/Air\_h/article/details/90641769</u>

## 2.3 系统配置

系统配置文件路径: bin/appsettings.json

## 1) 服务监听地址和端口

在 RafHost 节点进行配置, 支持 http、https 两种协议

| "RafHost": {                |                 |
|-----------------------------|-----------------|
| "Endpoints": {              | enable为true表示启田 |
| "Http": {                   |                 |
| "IsEnabled": true,          |                 |
| "Address": "127.0.0.1",     | ~               |
| "Port": "9002"              |                 |
| },                          | 监听编口号           |
| "Https": {                  |                 |
| "IsEnabled": false,         |                 |
| "Address": "192.168.1.103", |                 |
| "Port": "8001",             |                 |
| "Certificate": {            |                 |
| "Source": "File",           |                 |
| "Path": "",                 |                 |
| Password                    |                 |
| 3                           |                 |
| )<br>)                      |                 |
| ; }<br>]                    |                 |
| 3,<br>"T". [                |                 |
| Lugging                     |                 |
| "Debug".                    |                 |
| "LogLovol"                  |                 |
| "Dofeult": "Werning"        |                 |
|                             |                 |
| }                           |                 |
| "Console": {                |                 |
| "loglevel" {                |                 |
| "Default": "Warning"        |                 |
| }                           |                 |
| }                           |                 |
| }                           |                 |

配置完监听地址端口后,请同时修改 Params. loginapi,如果没修改可能造成登录 15 分钟后提示登录凭据失效而跳出系统。

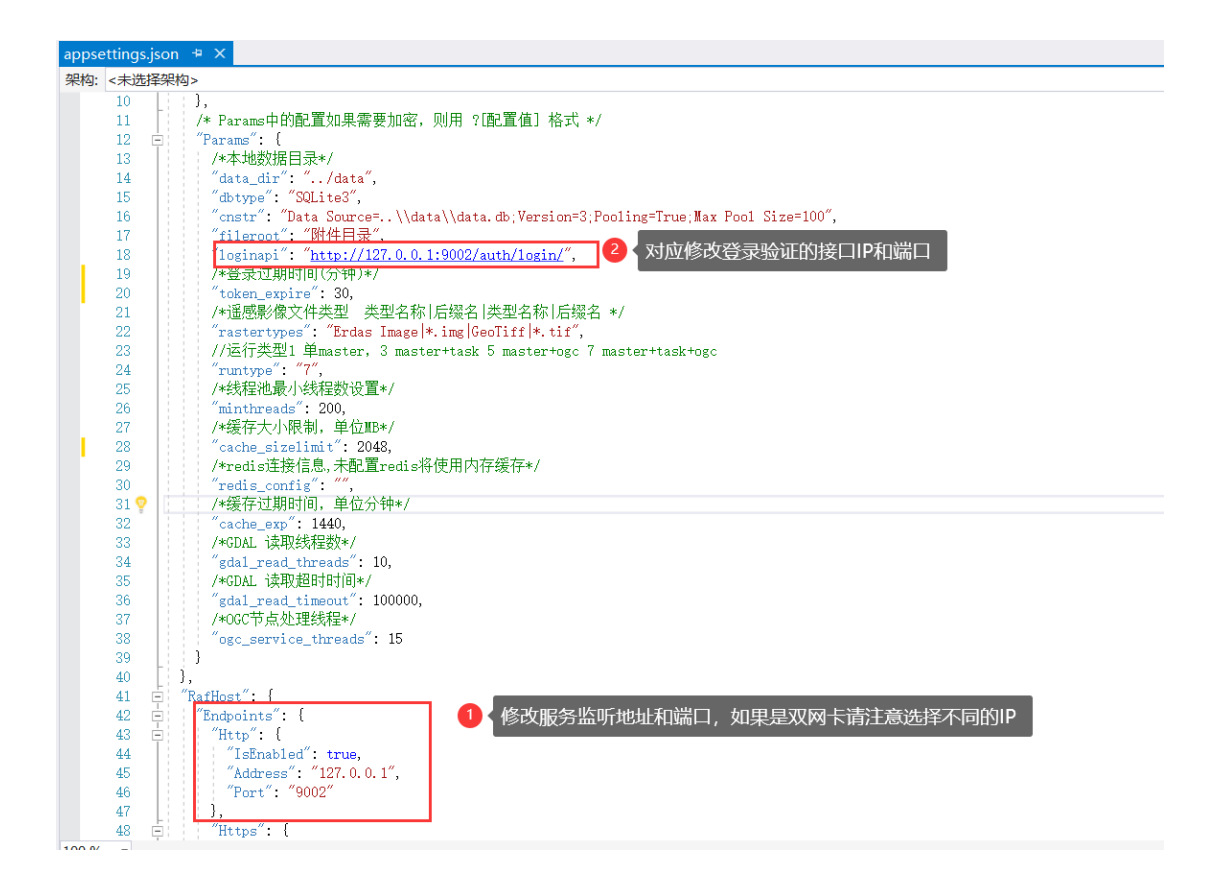

#### 2) 缓存设置

在 Params. cache\_sizelimit 设置缓存容量限制,单位为 MB,服务端缓存超出范围的时候将进行缓存压缩。尽量大的服务端缓存容量能提高响应速度,请根据服务器内存情况合理设置。

在 Params.redis\_config 设置 Redis 连接信息,未配置 redis 将使用内存缓存。

#### 3) GDAL 读取线程数设置

在 Params. gdal\_read\_threads 设置,读取线程数与服务端的并发量有关系,理论上线程数越大并发量越大,但是数据读取受限于磁盘 IO,所以实际上并非数值越大越好。根据数据所在的存储硬件类型,建议一般的机械硬盘线程数设置为 10,磁盘阵列、固态硬盘适当调大一些。

#### 4) 线程池最小线程数设置

在 Params. minthreads 设置,根据系统 CPU 情况、并发数要求合理设置线程池最小线程数,默认 200。

### 5) OGC 节点处理线程设置

在 Params.ogc\_service\_threads 设置,默认情况下请按逻辑处理器数量进行设置,比如 8 核心 16 线程 的服务器,设置 ogc\_service\_threads: 16

### 三、快速开始

### 3.1、登录

打开管理网站: <u>http://localhost:9002/</u>, 输入密码 123456 登录

| XI 影像大数据地图服务 × -                                          | ÷                                                      |   |   |   |   |   | -  | - |   | × |
|-----------------------------------------------------------|--------------------------------------------------------|---|---|---|---|---|----|---|---|---|
| $\leftrightarrow$ $\rightarrow$ C ( ) localhost:9002/logi | n.html                                                 | G | ☆ | Θ | ¥ | 囱 | RP | © | n | : |
|                                                           |                                                        |   |   |   |   |   |    |   |   |   |
|                                                           | 登录                                                     |   |   |   |   |   |    |   |   |   |
|                                                           | admin                                                  |   |   |   |   |   |    |   |   |   |
|                                                           | 请输入密码                                                  |   |   |   |   |   |    |   |   |   |
|                                                           | ·<br>登录                                                |   |   |   |   |   |    |   |   |   |
|                                                           | 广州兴太信息技术有限公司提供技术支持<br>QQ: 49761074<br>QQ交流群: 699822646 |   |   |   |   |   |    |   |   |   |
|                                                           |                                                        |   |   |   |   |   |    |   |   |   |

### 3.2、添加影像数据

进入"数据集"功能页面,点击顶部"新增"按钮,选择影像文件、输入名称,点击"保存" 按钮完成。

文件路径需要服务器能访问到,可点击右侧"浏览"按钮选择文件;可以用共享路径,例 <u>\\192.168.1.xx\\共享目录\影像文件.tif</u>

| XTMAPSERVER            | 影像大数据地图服务在工作表演来/                                           | ● 用户手册 ● QQ群-699822646 | <b>()</b> Aug |
|------------------------|------------------------------------------------------------|------------------------|---------------|
| € ¥∓ ,                 | < 國際部状态 ★ ■ 登場集 ★                                          |                        | 0             |
| < 服务器状态 ▲ 服务器状态 ▲ 大于我们 |                                                            | 構明检索<br>×              | ٩             |
| ● 数据                   | 名称: 海心沙山 ● 輸入数配集名称 工作空間: 数以工作区                             | •                      |               |
|                        | 1000 :                                                     |                        |               |
|                        | 文片路径: E:/发布测试/企业版 Windows x64 v11.0/bin//data/示例影像/海心沙 tif | ▶ 演览 3 选择影像文件          |               |
| <b>1</b> 型 处理任务        | 金字塔目录: 压缩类型: PACKBITS                                      |                        |               |
|                        | <u>保</u> 存 ● ▲击保存                                          |                        |               |
| @广州兴太信息技术有限公司          |                                                            | <b>○</b> 英             | 1 · 10 + 8    |

(新增)

| 文件选择器           |         |               |                   |           |                    | – 🛛 ×                                                          |   |
|-----------------|---------|---------------|-------------------|-----------|--------------------|----------------------------------------------------------------|---|
| 数据目录            | •       | 数据目录 / 示      | 列影像               |           |                    |                                                                |   |
| 名称              |         |               |                   |           | 最后修改时间             | 大小                                                             |   |
| 海心沙.tif         |         | 2020-03-28 14 | 10.54M            |           |                    |                                                                |   |
| < 1 > 1         | 到第 1    | 页 确定 共1       | 条 10条/页 ▼         |           |                    |                                                                |   |
|                 |         |               |                   |           |                    |                                                                |   |
|                 |         |               |                   |           |                    |                                                                |   |
|                 |         |               |                   |           |                    |                                                                |   |
|                 |         |               | (子/庄)》回达          |           |                    |                                                                |   |
|                 |         |               | (又件浏览             | .)        |                    |                                                                |   |
| < 服务器状态 × ❑数据:  | ×       |               |                   |           |                    |                                                                | 0 |
| 新増              |         |               |                   |           |                    | 模糊检察。Q                                                         |   |
|                 |         | 如果未创建影像金字塔,   | 状态为"未启用",金字塔创建完成后 | 自动修改为"已启用 | 7                  | 88 4 6                                                         |   |
| 名称              | 说明      | 状态            | 文件路径              | 坐标系ID     | 创建时间               |                                                                |   |
| default:海心沙.tif |         | 已启用           | E./发布测试/企业贩 Wind_ | 4326      | 2020-04-2122:32:05 | <ul> <li>✔編辑</li> <li>▲ ● 数</li> <li>● 数</li> <li>布</li> </ul> |   |
| < 1 > 到第 1      | 页 确定 共1 | 条 10条/页 ▼     |                   |           |                    |                                                                |   |
|                 |         |               |                   |           |                    |                                                                |   |
|                 |         |               |                   |           |                    |                                                                |   |

(新增成功)

## 3.3、查看创建金字塔进度

如果新增的影像未创建金字塔,系统会自动添加执行创建金字塔的任务,在"处理任务" 页面可查看任务执行进度。

| $\leftrightarrow \rightarrow $ C $\odot$ localhost:90 | 002/main/index.html# |    |       |       |     |      |    | x 0                 | 0 0 0             |  |  |
|-------------------------------------------------------|----------------------|----|-------|-------|-----|------|----|---------------------|-------------------|--|--|
| XI 遥感大数据平台                                            |                      |    |       |       |     |      |    |                     | <b>Q</b> AMA      |  |  |
| <b>0</b> XT ,                                         | ■ 数据集 × ■ 处理任务 ×     |    |       |       |     |      |    |                     | 0                 |  |  |
| < 服务器状态<br>□■ 关于我们                                    |                      |    |       |       |     |      |    | 模糊检索。               | ٩                 |  |  |
|                                                       |                      |    |       |       |     |      |    |                     |                   |  |  |
| <b>1</b> 1/18                                         | 标题                   | 进度 | 已处理时间 | 剩余时间  | 状态  | 执行信息 | 备注 | 创建时间                |                   |  |  |
| 🖻 政連集                                                 | [白云区部分]创建金字塔         |    | 26秒   | 4分15秒 | 进行中 |      |    | 2020-01-31 13:06:12 | 「「中山土             |  |  |
| ■風帰                                                   | < 1 > 到新 1 页         |    | •     |       |     |      |    |                     |                   |  |  |
| ■ 处理任务                                                |                      |    |       |       |     |      |    |                     |                   |  |  |
|                                                       |                      |    |       |       |     |      |    |                     |                   |  |  |
|                                                       |                      |    |       |       |     |      |    |                     |                   |  |  |
|                                                       |                      |    |       |       |     |      |    |                     |                   |  |  |
|                                                       |                      |    |       |       |     |      |    |                     |                   |  |  |
|                                                       |                      |    |       |       |     |      |    |                     |                   |  |  |
|                                                       |                      |    |       |       |     |      |    |                     |                   |  |  |
|                                                       |                      |    |       |       |     |      |    |                     |                   |  |  |
|                                                       |                      |    |       |       |     |      |    | 激活 Wind<br>转列"设置"以激 | OWS<br>悟 Windows。 |  |  |

(任务进度)

# 3.4、发布图层

当数据集为"已启用"状态的时候可发布为图层。点击数据集右侧"发布"按钮进行发布。

| 新聞 <th>■ 数据集 ×</th> <th></th> <th></th> <th></th> <th></th> <th></th> <th></th> <th>2</th>       | ■ 数据集 ×       |    |     |                  |       |                     |      | 2            |
|--------------------------------------------------------------------------------------------------|---------------|----|-----|------------------|-------|---------------------|------|--------------|
| 名称         说明         文件指径         坐标系D         创建时间                                             | 新増            |    |     |                  |       |                     | 模糊检索 | Q            |
| 名称     说明     状态     文件路径     坐标系ID     创建时间                                                     |               |    |     |                  |       |                     |      | m <b>2</b> 6 |
|                                                                                                  | 名称            | 说明 | 状态  | 文件路径             | 坐标系ID | 创建时间                |      |              |
| default白云区部分     已启用     E/测试数据/Level18/     4326     2020-01-3113.06.12     @編編     節删除     ●发布 | default:白云区部分 |    | 已启用 | E:/测试数据/Level18/ | 4326  | 2020-01-31 13:06:12 |      | 删除           |

| 发布图层     |         |                 | - 🛛 ×       |
|----------|---------|-----------------|-------------|
| 名称:      | 海心沙.tif | 标题:             | 海心沙.tif     |
| 摘要:      |         | 关键词:            |             |
| 图层SRID:  | 4326    | 重采样方式:          | bilinear 🗸  |
| 瓦片大小:    | 256     | • 发布图片格式:       | PNG V       |
| 最小级别:    | 1       | 最大级别:           | 18 🗸        |
| 替换背景:    | Black   | 替换为:            | Transparent |
| 是否线性拉伸颜色 | 色: 最小值: | 0               | 最大值: 255    |
| RGBA波段:  |         |                 |             |
| 波段 3     | ▼ 波段2 ▼ | 波段 1            | ▼ 无 ▼       |
|          | 保存      | 可按默认参数,点击保存按钮发布 | 5           |

# 3.5、预览

在"图层"功能页面,点击数据集的"预览"链接。

| XTMAPSERVER  | 影像大数排    | 居地图服务      | <b>务</b> 社工作更简单 |          |      |        |      |      |            |        |    | 😧 首理员 |
|--------------|----------|------------|-----------------|----------|------|--------|------|------|------------|--------|----|-------|
| € ¥∓ ,       | <服务器状态 × | 🖬 数据集 🗙    | <b>三</b> 图层 ×   |          |      |        |      |      |            |        |    | C     |
| < 服务器状态      |          |            |                 |          |      |        |      |      |            | 模糊检索   |    | Q     |
| [2] 关于我们     |          |            |                 |          |      |        |      |      |            |        |    |       |
| ■ 救援         |          |            |                 |          |      |        |      |      |            |        |    |       |
| 🖿 Ifiz       | 标题       | 名称         | 間层SRID          | 重采样方式    | 瓦片大小 | 发布图片格式 | 最小级别 | 最大极别 | 发布时间       | 预览     |    |       |
| 数据集          | 海心沙.tif  | default;海心 | 4326            | bilinear | 256  | Png    | 1    | 18   | 2020-04-21 |        | 編辑 | 删除    |
| i 镶嵌数据集      | < 1 >    | 到第 1 页     | · 确定 共1条 10     | 条/页 ▼    |      |        |      |      |            | 4 点击换宽 | 安田 |       |
| ≡ 晨 🚺 点击图层菜单 |          |            |                 |          |      |        |      |      |            |        |    |       |
| 1 处理任务       |          |            |                 |          |      |        |      |      |            |        |    |       |
|              |          |            |                 |          |      |        |      |      |            |        |    |       |
|              |          |            |                 |          |      |        |      |      |            |        |    |       |
|              |          |            |                 |          |      |        |      |      |            |        |    |       |

(图层列表)

+

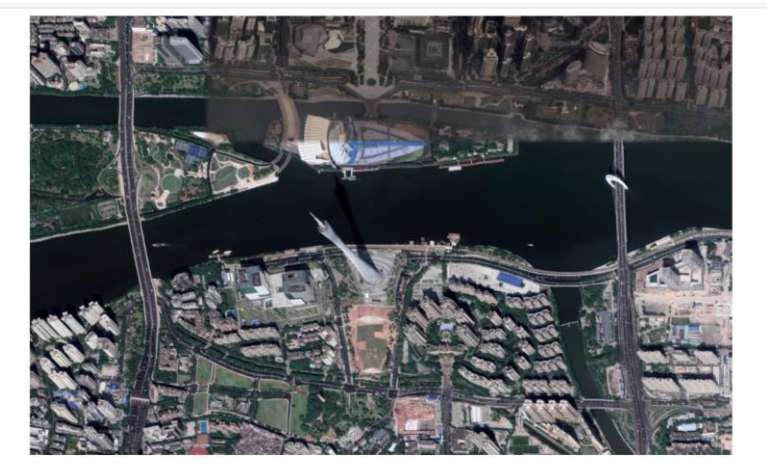

使用OpenLayers 加载图层 [default:海心沙.tif] WMTS服务

(地图)

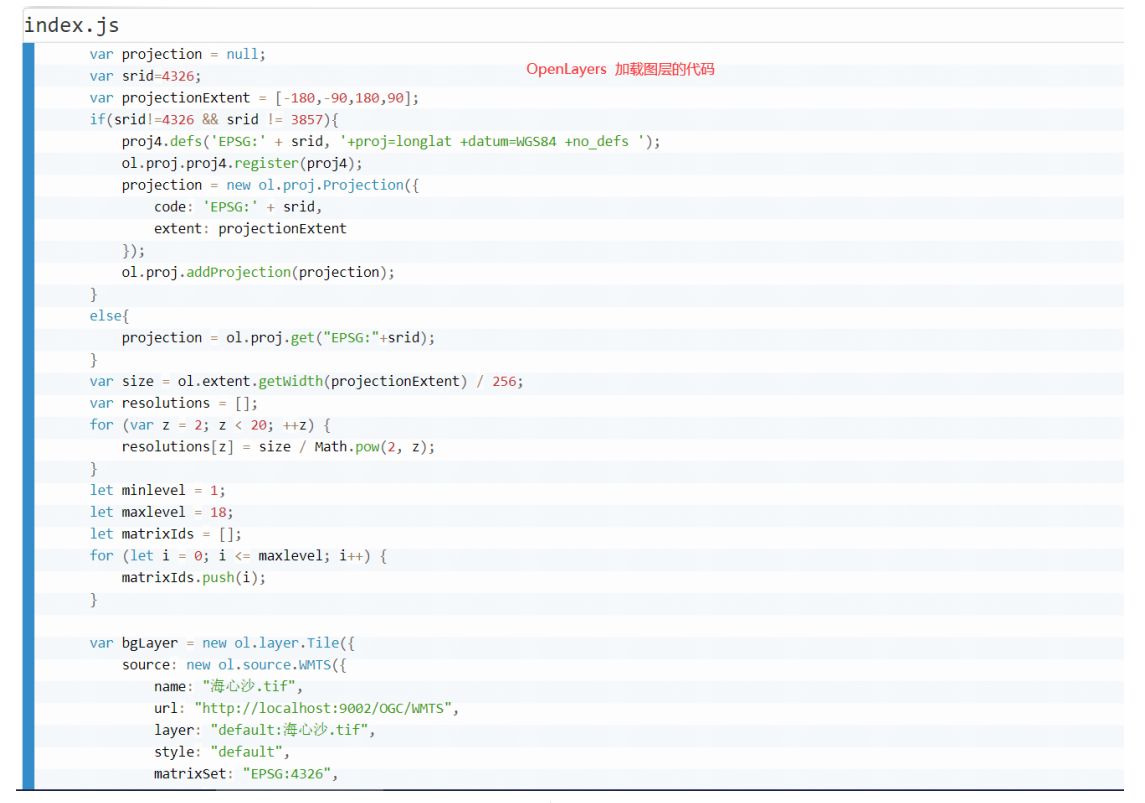

(代码)

# 四、功能使用

# 4.1 工作区管理

工作区是数据集、图层管理的逻辑集合,在同一个工作区下数据集名称、图层名称不能 重复,WMTS 访问的时候图层名称为工作区编号+图层名称,例如第三章例子 WMTS 服务

#### 图层名称为: default:白云区部分.

| XTMAPSERVER                   | 影像大数据地图服务 | 予让工作更简单/          |        |      |         | ●用户手册 | 🗬 QQ程1:699822646     | <b>()</b>                               |
|-------------------------------|-----------|-------------------|--------|------|---------|-------|----------------------|-----------------------------------------|
| € 关于 ,                        | ■ 工作区 ×   | _                 |        |      |         |       |                      | C                                       |
| ≪ 服务器状态     □ 关于我们            | 新增工作区的    | 安钮                |        |      |         |       | 模糊检索                 | ٩                                       |
|                               |           |                   |        |      |         |       | TT                   | <b>a</b> 🙃                              |
|                               | 名称        | 编号                | 状态     | 默认空间 |         | 备注    |                      |                                         |
| ▲ 数据集                         |           | default           | 已启用    | 是    |         |       | ()<br>()<br>()<br>() | 1 · · · · · · · · · · · · · · · · · · · |
| <ul> <li>         ·</li></ul> |           | 9802 关1家 10967员 1 |        |      |         |       |                      |                                         |
| 1 处理任务                        |           |                   |        |      |         |       |                      |                                         |
|                               |           |                   |        |      |         |       |                      |                                         |
|                               |           |                   |        |      |         |       |                      |                                         |
|                               |           | <b>(</b> ]        | 〔作区界面) |      |         |       |                      |                                         |
|                               |           |                   |        |      |         |       |                      |                                         |
| 修改对象                          |           |                   |        |      |         |       |                      | ×                                       |
| 1.51                          |           |                   |        |      |         |       |                      |                                         |
| 名称                            | : 默认工作区   |                   |        | 编号:  | default |       |                      |                                         |
|                               |           |                   |        |      |         |       |                      |                                         |
| 状态                            | : 已启用     |                   | ▼ 是否默  | 认空间: | 是       |       |                      | •                                       |
|                               |           |                   |        |      |         |       |                      |                                         |
| 备注                            | :         |                   |        |      |         |       |                      |                                         |
|                               |           |                   |        |      |         |       |                      |                                         |
|                               | 保存        |                   |        |      |         |       |                      |                                         |
|                               |           |                   |        |      |         |       |                      |                                         |
|                               |           |                   |        |      |         |       |                      |                                         |

(新增编辑)

# 4.2 数据集管理

对系统中的影像数据集管理,可进行新增、编辑、删除、发布操作。

| XTMAPSERVER   | 影像大数据地图         | 服务让工作更简单;     | ·     |                  |       | ●用户手册              | 🗙 QQ群::699822646 | 💡 Mara     |  |  |  |
|---------------|-----------------|---------------|-------|------------------|-------|--------------------|------------------|------------|--|--|--|
| €             | ■工作区 × 🗟 数据集 ×  | r.            |       |                  |       |                    |                  | C          |  |  |  |
| ◀服务器状态        | 新增 ² 新増按钮       | 模糊检索          | Q     |                  |       |                    |                  |            |  |  |  |
| 关于我们          |                 |               |       |                  |       |                    |                  |            |  |  |  |
| ■ 敗派          |                 |               |       |                  |       |                    | 99               | <b>a</b> 0 |  |  |  |
| Ific          | 名称              | 说明            | 状态    | 文件路径             | 坐标系ID | 创建时间               |                  |            |  |  |  |
| 🗟 🔬 🕺 🕺       | default:海心沙.tif |               | 已启用   | E:/发布测试/企业版 Wind | 4326  | 2020-04-2122:32:05 |                  | ◎发布        |  |  |  |
| 镶嵌胶振集         | く 1 > 到第 1      | 页 确定 共1条 10 条 | 2/页 • |                  |       |                    | 3 编辑删除及          | 印操作        |  |  |  |
| ■ 图层          |                 |               |       |                  |       |                    |                  |            |  |  |  |
| <b>三</b> 处理任务 |                 |               |       |                  |       |                    |                  |            |  |  |  |
|               |                 |               |       |                  |       |                    |                  |            |  |  |  |
|               |                 |               |       |                  |       |                    |                  |            |  |  |  |
|               | (数据集管理界面)       |               |       |                  |       |                    |                  |            |  |  |  |

| 新增对象   |                                    |                | ×                                                     |
|--------|------------------------------------|----------------|-------------------------------------------------------|
| 名称:    | 2 数据集名称<br>海心沙.tif                 | 工作空间:          | 默认工作区    ▼                                            |
| 说明:    |                                    |                | <ul> <li>选择或输入文件路径,该路径需要</li> <li>服务器能访问到的</li> </ul> |
| 文件路径:  | E:/发布测试/企业版 Windows x64 v11.0/bin/ | /data/示例影像/海心? | 少.tif                                                 |
| 金字塔目录: | 3<br>保存<br>与数据相同目录。                | 压缩类型:<br>输入则   | PACKBITS •                                            |

(新增编辑)

| 发布图层    |                     |                              |             | - 🛛 × |
|---------|---------------------|------------------------------|-------------|-------|
| 名称:     | 海心沙.tif 1 图层名称      | 标题:                          | 海心沙.tif     |       |
| 摘要:     |                     | 关键词:                         |             |       |
| 图层SRID: | 4326                | 重采样方式:                       | bilinear    | •     |
| 瓦片大小:   | 256 •               | 发布图片格式:                      | PNG         | •     |
| 最小级别:   | 1 •                 | 最大级别:                        | 18          | •     |
| 替换背景:   | 3 勾注<br>Black       | 先则替换指定颜色<br><sup>替换为</sup> : | Transparent |       |
| 是否线性拉伸颜 | <ul> <li></li></ul> | 0<br>可能需要勾选结性拉伸筋6            | 最大值: 255    |       |
| RGBA波段: | ● RGBA波段的选择         |                              |             |       |
| 波段 3    | ▼ 波段2 ▼             | 波段 1                         | ▼ 无         | •     |
|         | 保存                  | 保存                           |             |       |
|         | (                   | 图层发布)                        |             |       |

## 4.3 镶嵌数据集管理

对系统中的镶嵌数据集管理,可进行新增、编辑、删除、发布操作。 镶嵌数据集用于分幅的影像进行发布。

| XTMAPSERVER                              | 影像大数排               | 居地图服务止工作  | 作更简单/ | i.                   |        |       |       | ◎ 用户手册 | 🗢 QQ8#-69     | 9822646 |   | ) 800 |
|------------------------------------------|---------------------|-----------|-------|----------------------|--------|-------|-------|--------|---------------|---------|---|-------|
| <b>0</b> XF ,                            | <服务器状态 ×            | ■ 環影数据集 × |       |                      |        |       |       |        |               |         |   | 0     |
| < 服务器状态                                  | 8618 <mark>2</mark> | 点击新增按钮    |       |                      |        |       |       |        | an market and |         |   | q     |
| ▲ 关于我们                                   |                     | 新增对象      |       |                      |        |       |       |        | ×             | ( and   |   |       |
| a ana                                    |                     |           | 名称:   | 广州市分幅 📵 数据集合         | 各称     | 工作空间: | 默认工作区 |        | •             | an)     | - |       |
| Ing                                      | 名称                  |           |       |                      |        |       |       |        |               |         |   |       |
|                                          |                     | *         | 2件类型: | GeoTiff(*.tif) 4 影像文 | 件的类型。  | 说明:   |       |        | _             |         |   |       |
| 🗟 壤嵌数据集 🕛 菜单入口<br>二 muz                  |                     | ×         | 《件路径: | E:/广东省数据/广州市分幅       | 6 输入或选 | 择目录   |       | ▶浏览    |               |         |   |       |
| <ul> <li>IN/R</li> <li>型 处理任务</li> </ul> |                     |           |       |                      |        |       |       |        |               |         |   |       |
|                                          |                     |           |       | 保存 🧶 採仔              |        |       |       |        |               |         |   |       |
|                                          |                     |           |       |                      |        |       |       |        | _             |         |   |       |
|                                          |                     |           |       |                      |        |       |       |        |               |         |   |       |

(新增编辑)

| 文件选择器     |      |              |          | - 🛛 × |
|-----------|------|--------------|----------|-------|
| 数据目录    ▼ | 数据目录 |              |          |       |
| 名称        |      | 最后修改时间       | 大小       |       |
| 示例影像/     |      | 2020-04-2122 |          | ✔选择   |
|           |      |              |          |       |
|           |      |              | 选择一个目录,而 | 不是文件  |

(选择目录)

# 4.4 图层管理

图层的编辑、删除、预览。图层编辑请参考 4.2 章, 预览请参考 3.5 章。

| XTMAPSERVER                          | 影像大数排    | 居地图服多                                 | 2<br>了让工作更简:              |          |      |        |      |      | ◎用户        | 手册 🗬 00群:69982 | 2646 🔞 首理员 |
|--------------------------------------|----------|---------------------------------------|---------------------------|----------|------|--------|------|------|------------|----------------|------------|
| € ¥∓ ,                               | <服务器状态 × | · · · · · · · · · · · · · · · · · · · | <ul> <li>■图层 ×</li> </ul> |          |      |        |      |      |            |                | 2          |
| < 服务器状态                              |          |                                       |                           |          |      |        |      |      |            | 模糊检索           | Q          |
| ▲ 关于我们                               |          |                                       |                           |          |      |        |      |      |            |                |            |
| ■ 救病                                 |          |                                       |                           |          |      |        |      |      |            |                | H 4 6      |
| IT作区                                 | 标题       | 名称                                    | 图层SRID                    | 重采样方式    | 瓦片大小 | 发布图片楷式 | 最小级别 | 最大级别 | 发布时间       | 预宽             |            |
| ■ 数据集                                | 海心沙.tif  | default:海心                            | 4326                      | bilinear | 256  | Png    | 1    | 18   | 2020-04-21 | 授政             | 401H HUR   |
| ···································· | < 1 >    | 到第 1 页                                | · 确定 共1条 1                | )条/页 🔻   |      |        |      |      |            | 2 预览链接         | 3 编辑删除操作   |
| ≡ 图层 🚺 菜单入口                          |          |                                       |                           |          |      |        |      |      |            |                |            |
| 1 处理任务                               |          |                                       |                           |          |      |        |      |      |            |                |            |
|                                      |          |                                       |                           |          |      |        |      |      |            |                |            |
|                                      |          |                                       |                           |          |      |        |      |      |            |                |            |
|                                      |          |                                       |                           | (        | 图层列  | 表)     |      |      |            |                |            |

## 4.5 处理任务

查看正在执行的任务,以及对任务进行停止、开始、移除操作。 对于已完成、异常的任务,可以"移除"操作。 对于进行中的任务,可以"停止"操作。 对于用户停止的任务,可以"开始"操作,继续执行任务。

| 遥感大数据平台       |             |             |            |      |     |      |    |                     | <b>Q</b> •    |
|---------------|-------------|-------------|------------|------|-----|------|----|---------------------|---------------|
| ¥∓ •          | ●工作区 × ■数据集 | · × 三田居 × 四 | 1处理任务 ×    |      |     |      |    |                     |               |
| < 服务器状态       |             |             |            |      |     |      |    | 模糊检索                | ٩             |
| 踊 关于我们        |             |             |            |      |     |      |    |                     | 8 4 6         |
|               | 标题          | 进度          | 已处理时间      | 剩余时间 | 状态  | 执行信息 | 备注 | 创建时间                |               |
| Like          | [白云区部分]创建金_ | 100         | 8分41秒      |      | 已完成 |      |    | 2020-01-31 13:06:12 | <b>D</b> 1878 |
|               | < 1 > 88    | 1 页 确定 共1   | 泰 10 条/页 • |      |     |      |    |                     |               |
| <b>雪</b> 处理任务 |             |             |            |      |     |      |    |                     |               |
| III 处理任务      |             |             |            |      |     |      |    |                     |               |
|               |             |             |            |      |     |      |    |                     |               |
|               |             |             |            |      |     |      |    |                     |               |
|               |             |             |            |      |     |      |    |                     |               |
|               |             |             |            |      |     |      |    |                     |               |
|               |             |             |            |      |     |      |    |                     |               |
|               |             |             |            |      |     |      |    |                     |               |
|               |             |             |            |      |     |      |    |                     |               |
|               |             |             |            |      |     |      |    |                     |               |
|               |             |             |            |      |     |      |    |                     |               |
|               |             |             |            |      |     |      |    | 激活 Wind             | ows           |

(任务列表)

## 五、常见问题